**LiteFinance** 

برای ورود و ثبت نام در بروکر LiteFinance ابتدا از طریق لینک زیر، وارد سایت این بروکر شوید:

ورود به سایت بروکر لایت فایننس (کلیک نمایید)

در صورت باز نشدن لینک از VPN استفاده کنید

اطلاعات خواسته شده را با انگلیسی وارد کنید.

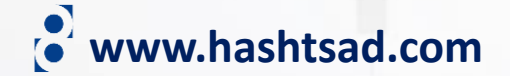

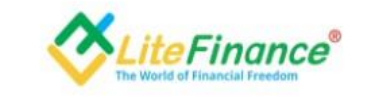

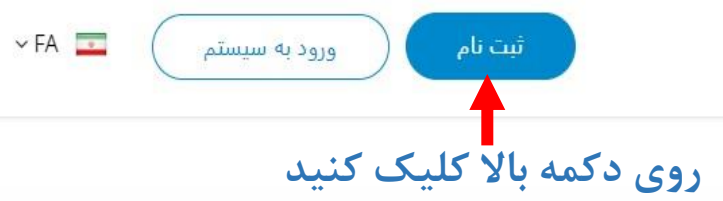

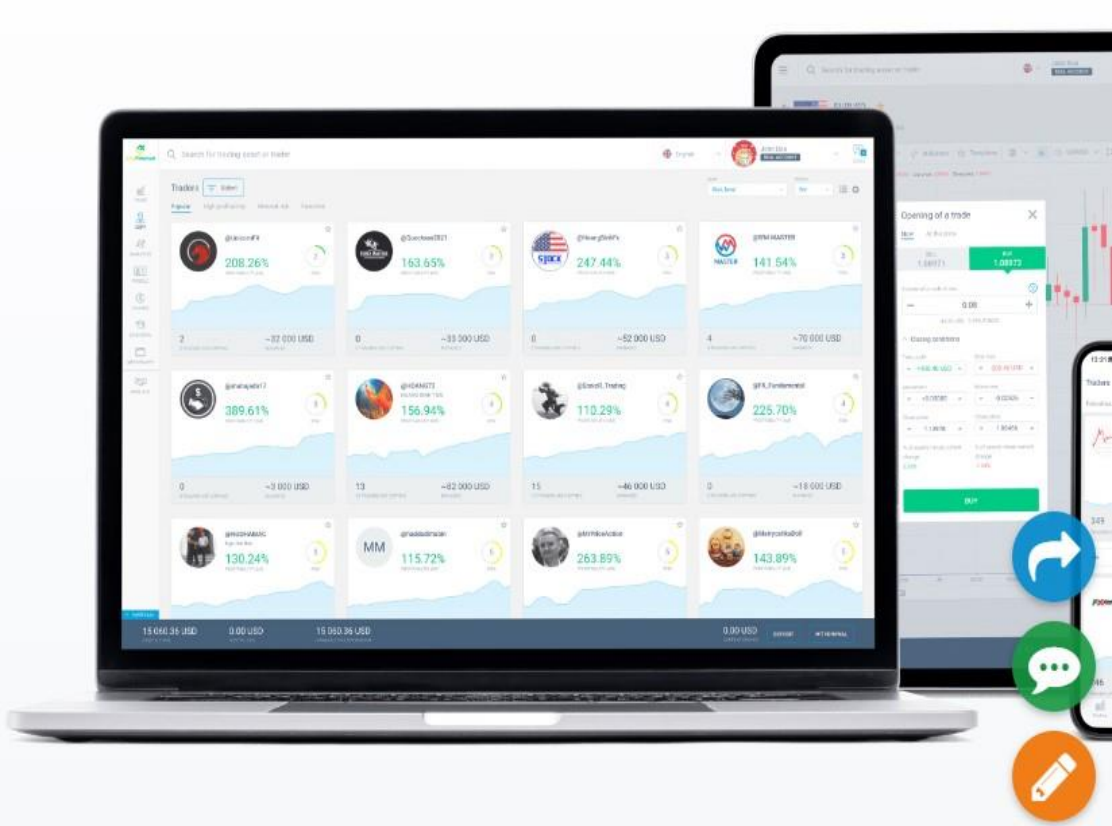

معامله. چت. سرمایه گذاری با شرکت LiteFinance

خودتان معامله کنید، معامله ها را کپی کنید و در بازارهای مالی با یک کارگزار قابل اطمینان و یک پلتفرم کاربرپسند با بهترین شرایط کسب سود کنید

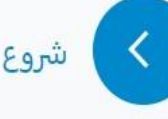

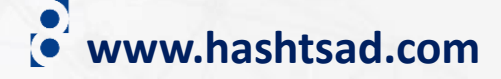

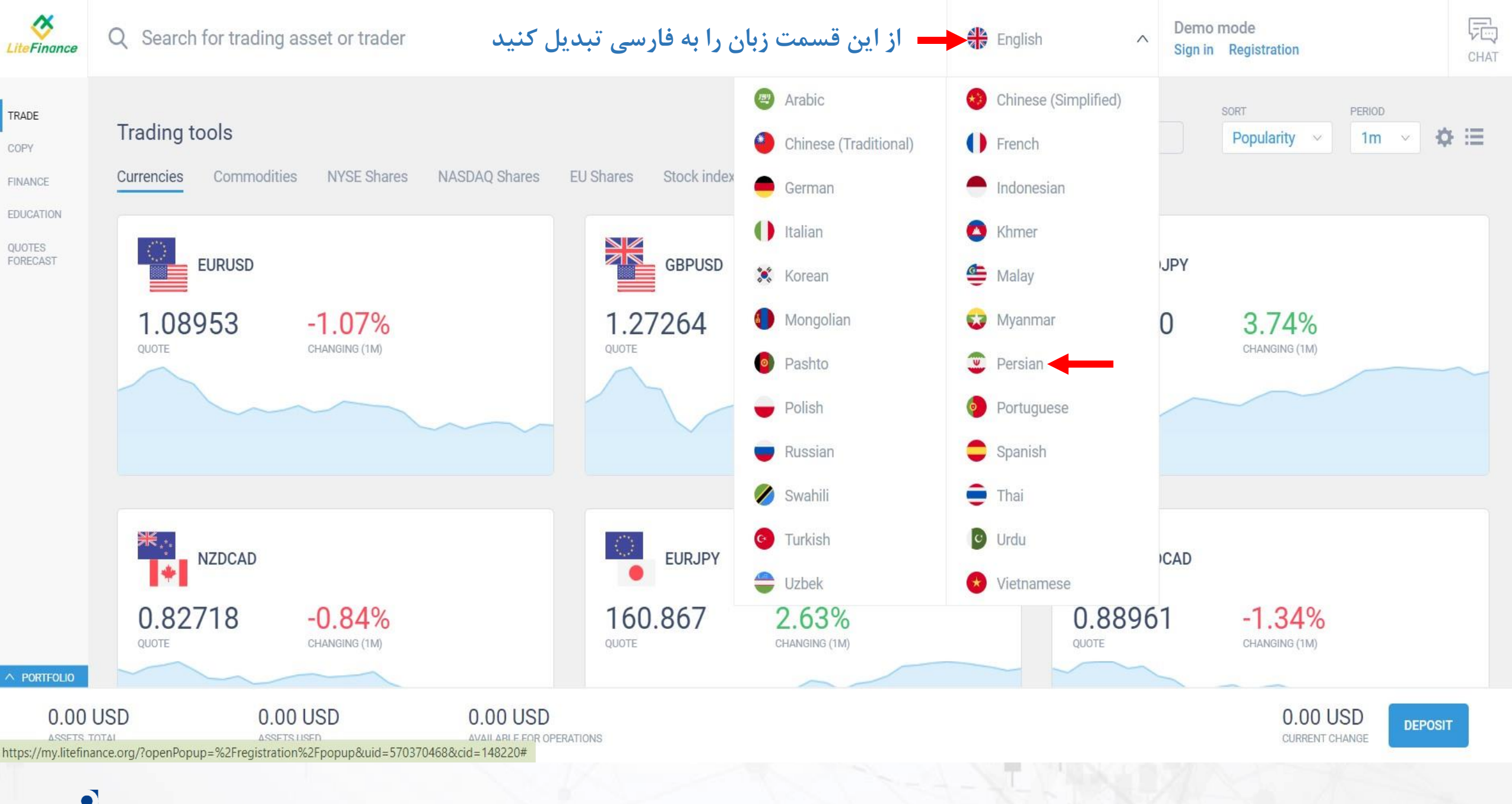

www.hashtsad.com

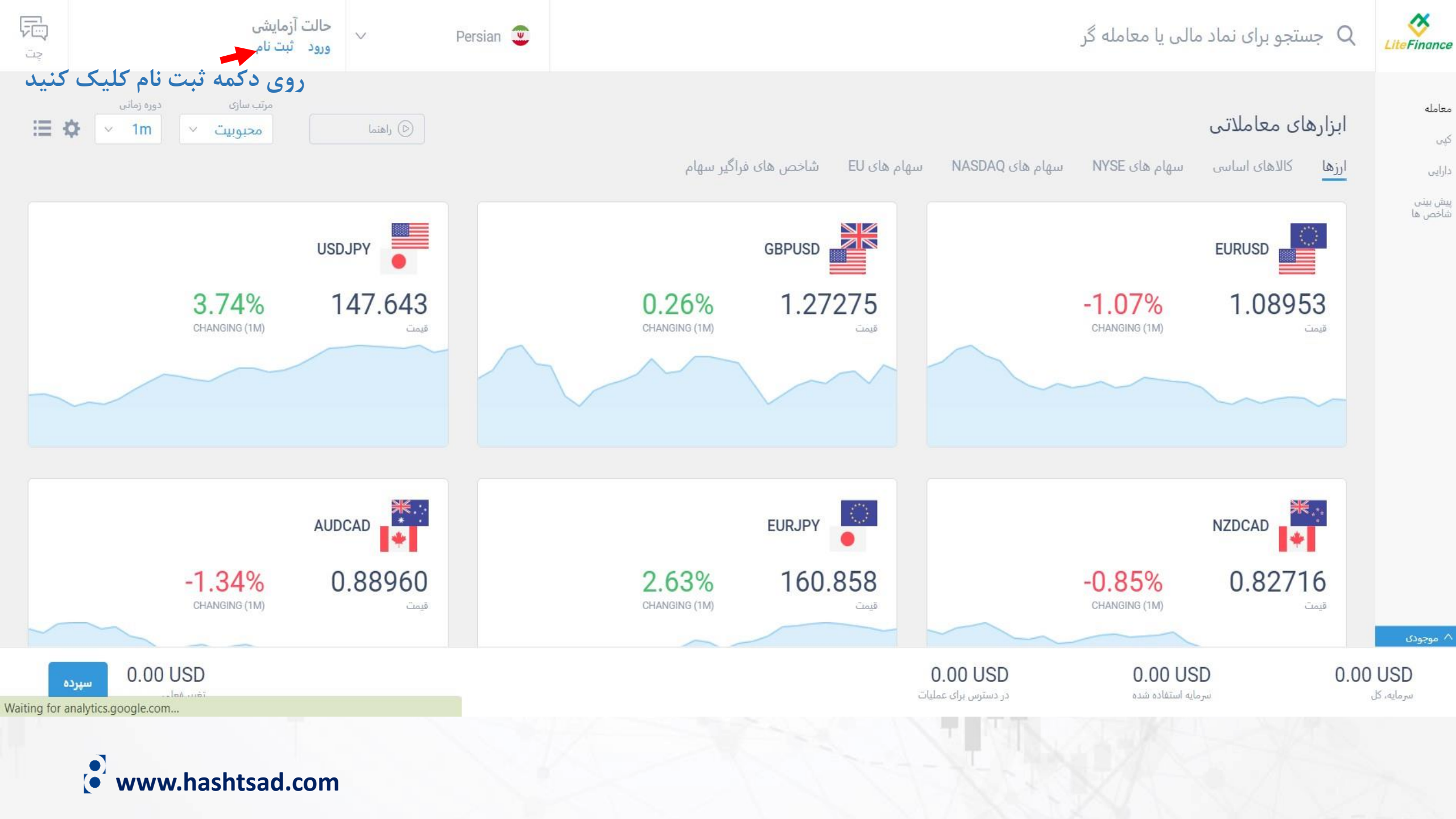

# اطلاعات شخصى

لطفا کشور محل اقامت و تاریخ تولد خود را وارد کنید. این به ما کمک می کند تا به هنگام استفاده از سیستم به شما خدمات مناسبی ارائه داده و تمامی قوانین محلی را به درستی اجرا کنیم.

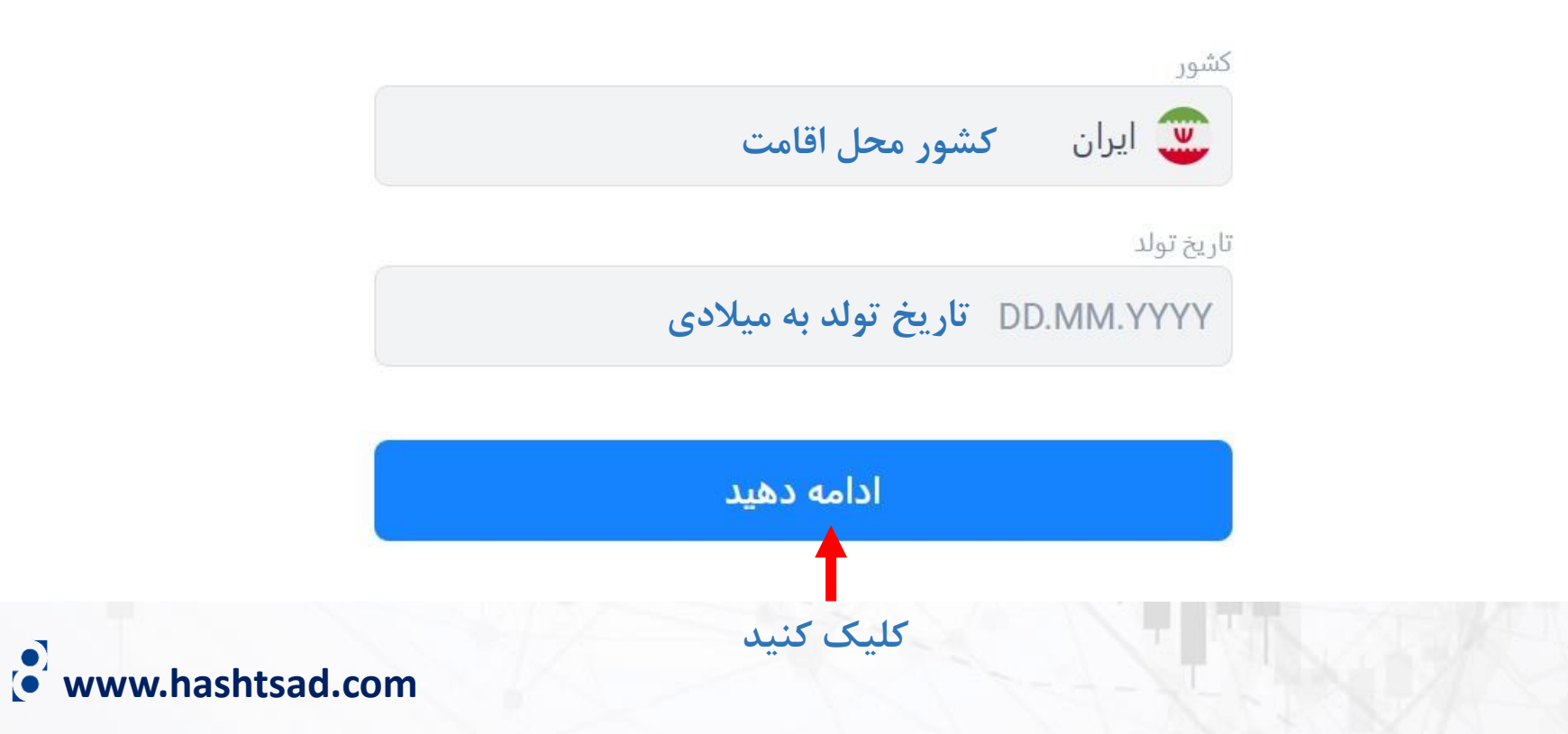

ثبت نام

ایمیل و رمزعبور خود را وارد کنید. این به ما کمک می کند تا یک دسترسی درست را برای شما فراهم کرده و امنیت حساب شما را تضمین کنیم.

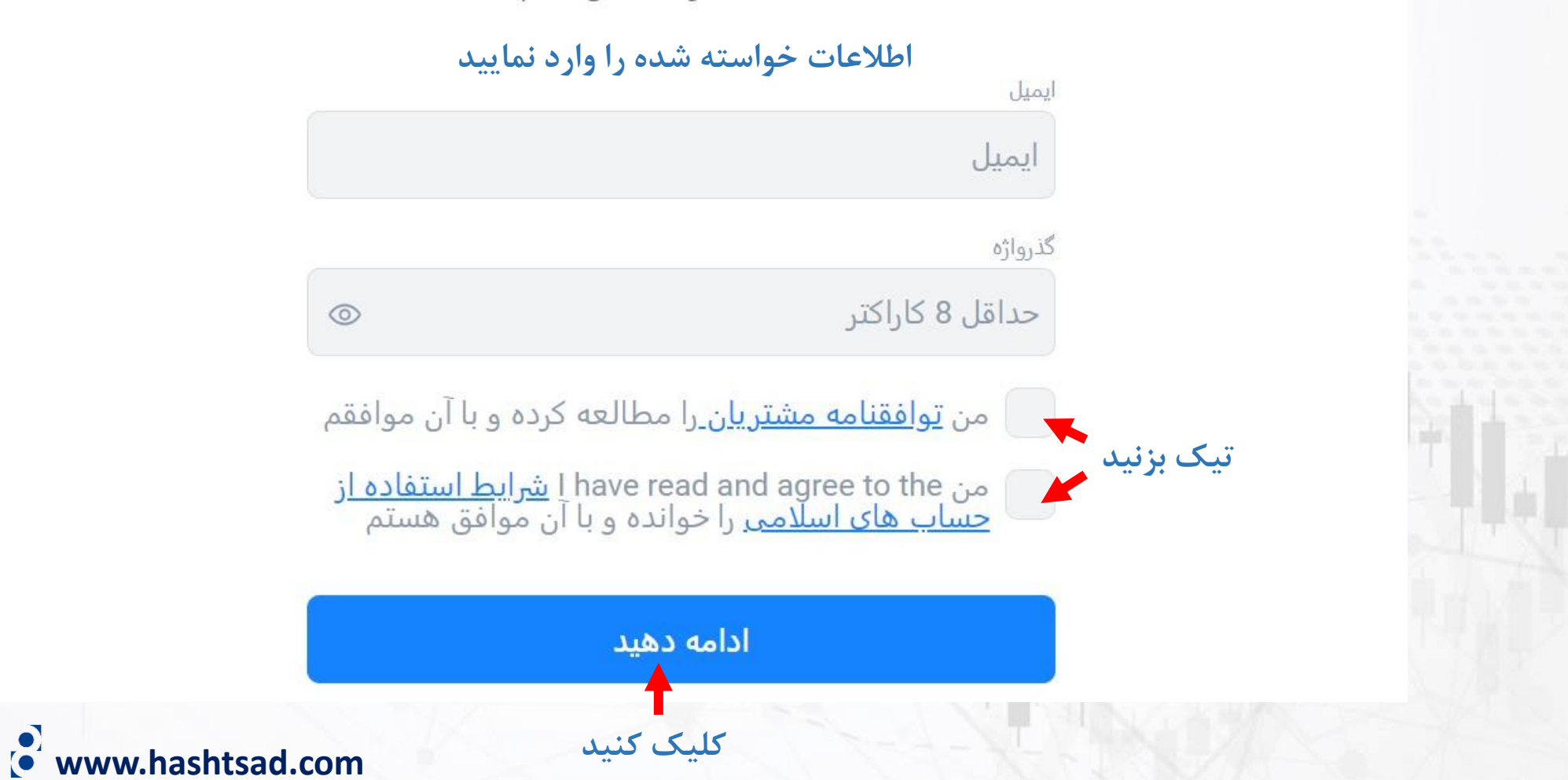

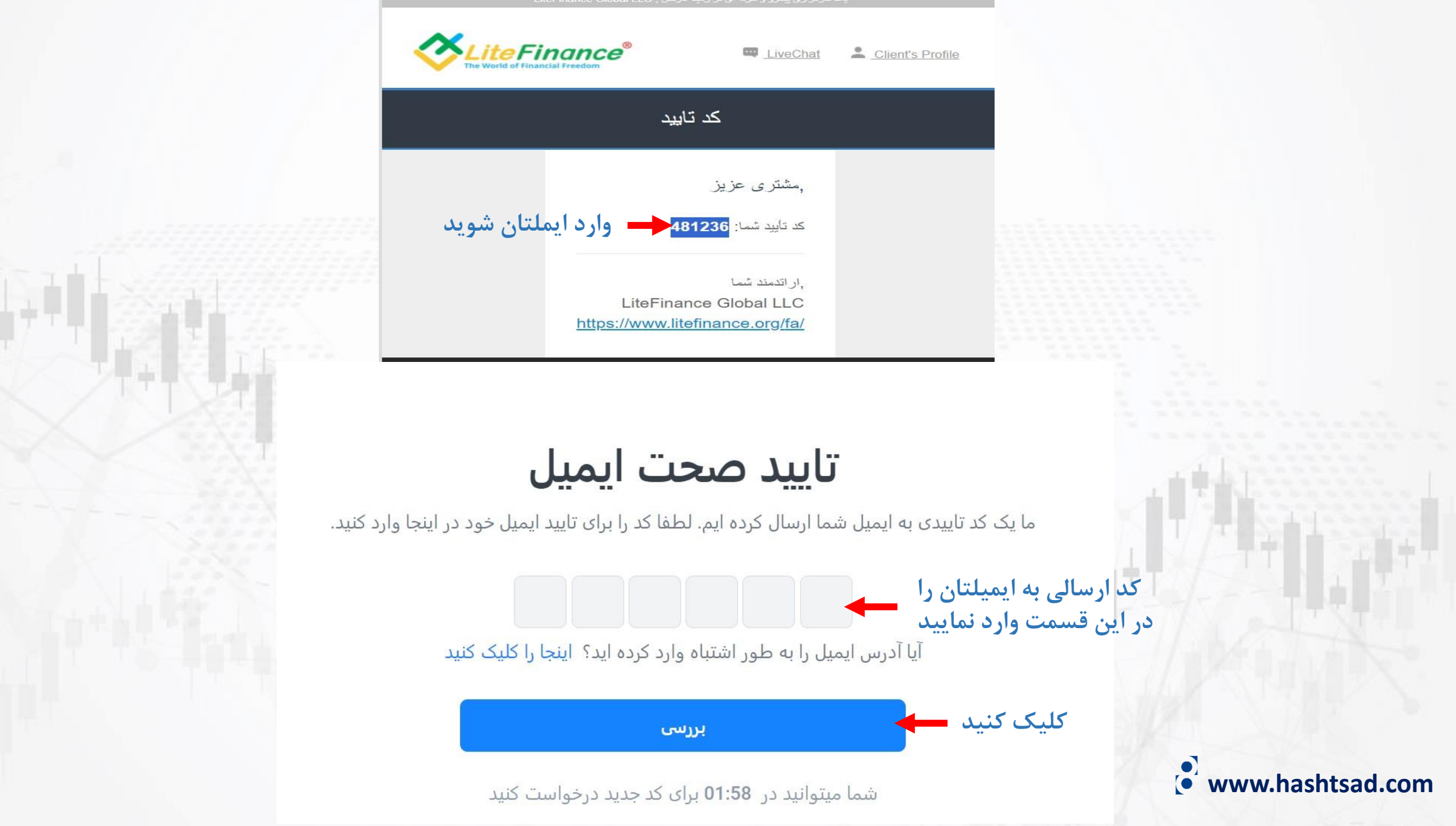

## وارد كردن شماره تلفن همراه

لطفا شماره تلفن همراه خود را وارد کنید. این امنیت بیشتری را ایجاد کرده و به ما اجازه می دهد تا در صورت لزوم با شما تماس بگیریم.

### **۱**- شماره تلفن همراه خود را وارد نموده و روی دکمه "ادامه دهید" کلیک کنید تلفن

98+

ادامه دهید

## تاييد صحت شماره ى تلفن همراه

ما یک کد تاییدی از طریق پیامک به شما ارسال کرده ایم. لطفا کد را در اینجا برای تایید شماره ی تلفن همراه خود

وارد کنید. ۲- کد ارسالی به شماره تلفن همراه خود را وارد نموده و روی دکمه "بررسی" کلیک کنید

آیا شماره تلفن همراه اشتباهی را وارد کرده اید؟ اینجا را کلیک کنید

بررسى

www.hashtsad.com

شما میتوانید در 01:55 برای کد جدید درخواست کنید

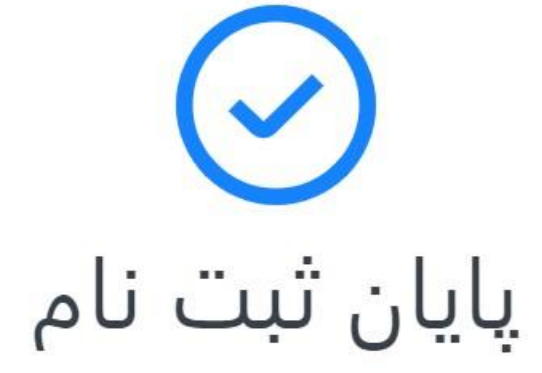

ممنون از اطلاعاتی که به اشتراک گذاشتید! ما امنیت داده های شما را تضمین می کنیم و متعهد می شویم که برای شما یک تجربه ی معاملاتی فوق العاده فراهم کنیم.

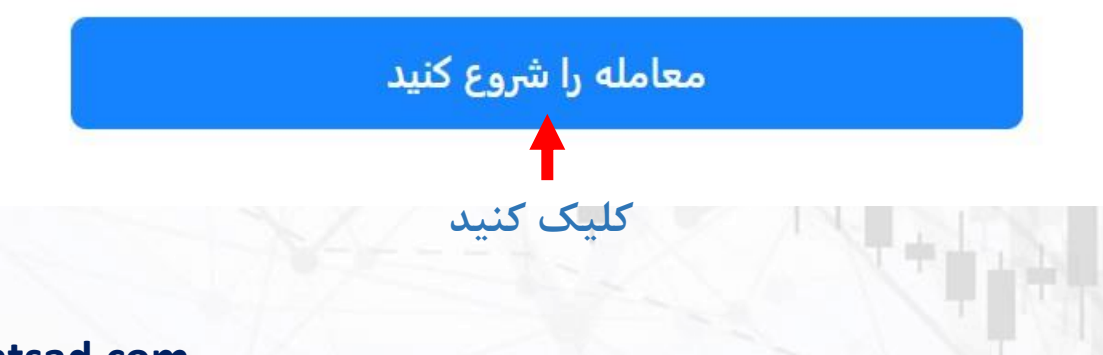

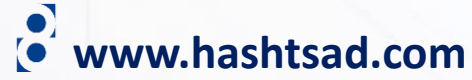

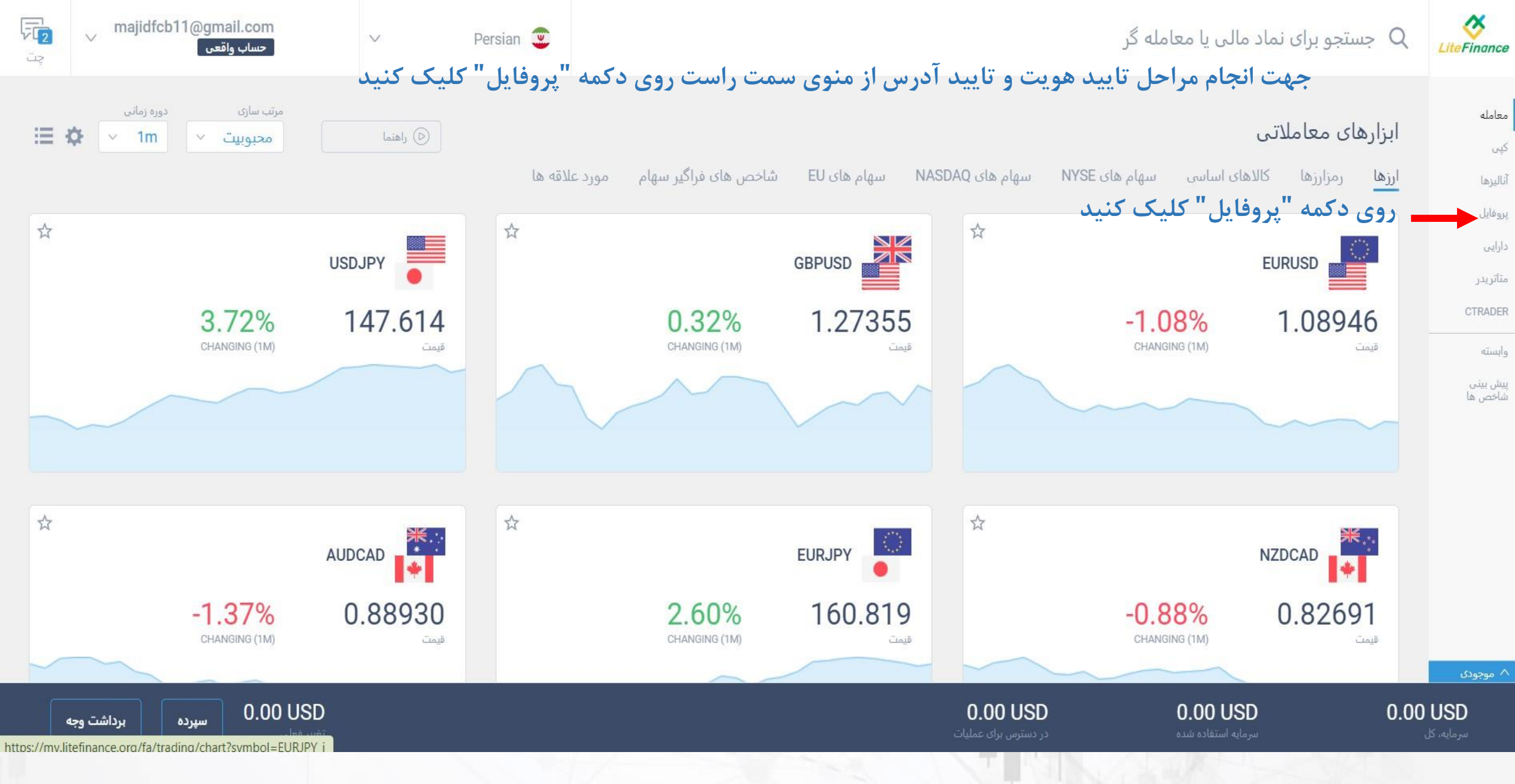

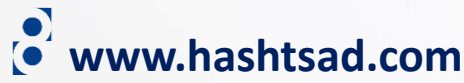

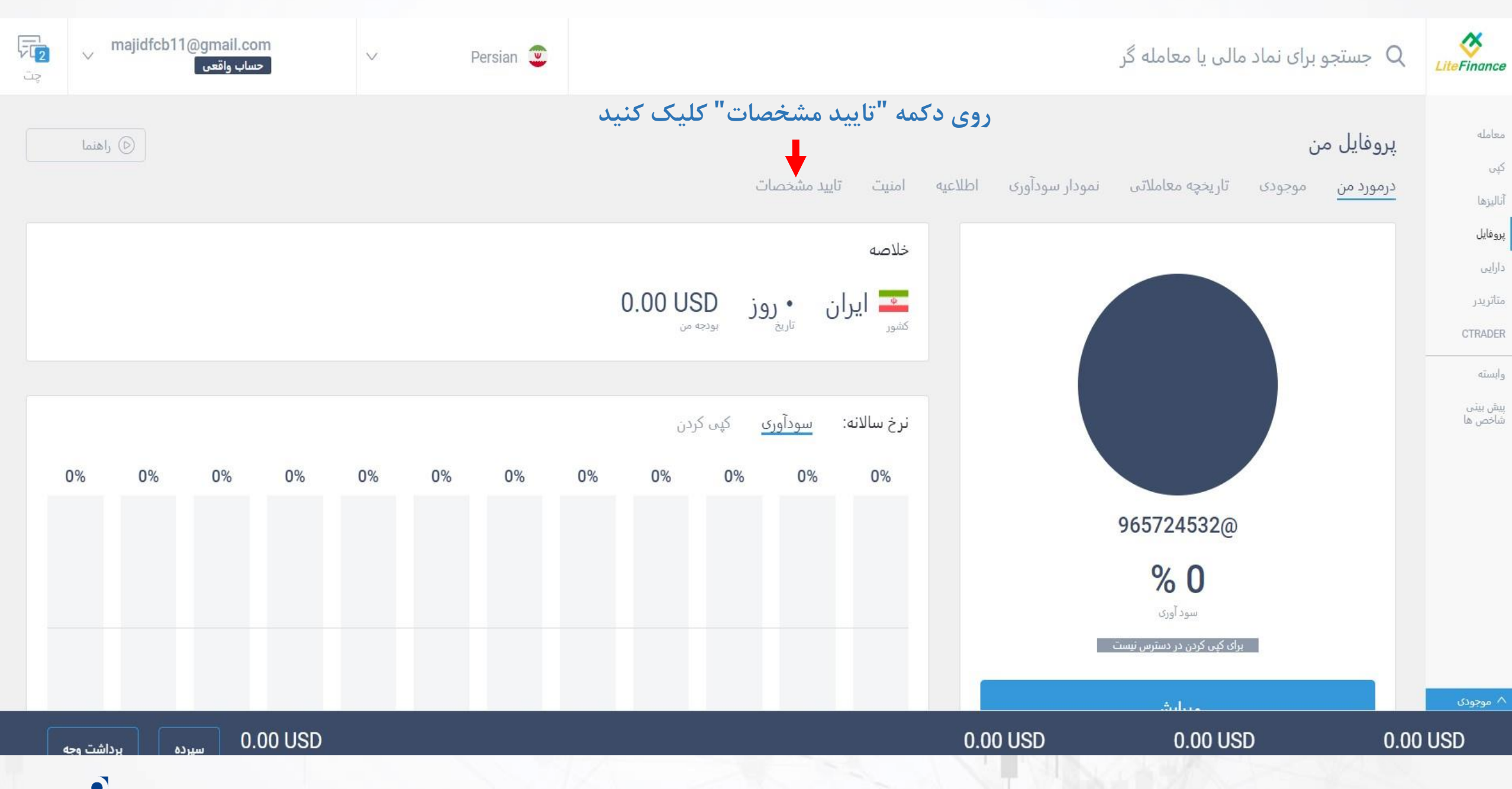

www.hashtsad.com

| ويرايش     | Email <b>majidfcb11@gmail.com</b><br>تاييد شده |    |                                |                    |
|------------|------------------------------------------------|----|--------------------------------|--------------------|
| ويرايش     | تلفن <b>+989045123177</b><br>تاييد شده         |    | ۲- اطلاعات را وارد نموده و روی |                    |
| ويرايش     | زبان<br>Persian                                | ×  | دکمه "ادامه دهید" کلیک کنید    | احراز هویت         |
| تأييد كنيد | احراز هویت<br>تاییدنشده ا                      |    |                                | نام و نام خانوادگی |
| تأييد كنيد | اثبات آدرس<br>تایید نشدہ                       |    | تاريخ تولد<br>15.08.1991       | جنسیت<br>مرد       |
|            | درخواست حساب اسلامی<br>تایید شده               |    | ادامه دهید                     |                    |
| ويرايش     | تغییر گروہ ارجاع                               | M. |                                |                    |
| اعلام      | وضعیت PEP خود را اعلام کنید                    |    |                                |                    |
|            |                                                |    | www.hashtsad.com               |                    |

### احراز هويت

## مراز هويت • www.hashtsad.com

×

در مطابقت با الزامات قانون (regulation) یک کبی رنگی از سند (گذرنامه، گواهینامه رانندگی یا کارت شناسایی محلی) را آیلود کنید: - عكس شمار - نام و نام خانوادگی, - تاريخ تولد, - شماره مدرک،

کبی رنگی کامل، مدرک شما را کامل نشان می دهد. کبی هایی که مدارک شما را بدون گوشه نشان می دهند، پذیرفته نمی شوند.

#### حداکثر اندازه فایل MB ۱۵

| ۱۳۱۰<br>ضعیت: مدارک آبلود نشد |                                                                                      | وضعیت: تحت بررسی        |                |
|-------------------------------|--------------------------------------------------------------------------------------|-------------------------|----------------|
| +                             | ۱- از این قسمت یک مدرک<br>تایید هویت(پاسپورت، گواهینامه<br>یا کارت ملی) آپلود نمایید | اضافه کردن فایل         |                |
|                               |                                                                                      | مدرک با موفقیت آبلود شد |                |
| ادامه دهید                    | ۲ - کلیک کنید                                                                        | ادامه دهید              | ۳- کلیک کنید 🕂 |

در مطابقت با الزامات قانون (regulation) یک کپی رنگی از سند (گذرنامه، گواهینامه رانندگی یا کارت شناسایی محلی) را آبلود کنید: - عكس شمار

- نام و نام خانوادگی,
  - تاريخ تولد,
  - شماره مدرک،

کبی رنگی کامل، مدرک شما را کامل نشان می دهد. کبی هایی که مدارک شما را بدون گوشه نشان می دهند، بذیرفته نمی شوند.

ہ اند

### MDIA LIGHTER MI

| ويرايش  | Email <b>majidfcb11@gmail.com</b>       | ۲- اطلاعات خواسته شده را وارد نموده<br>و روی دکمه "ادامه دهید" کلیک کنید |                           |  |
|---------|-----------------------------------------|--------------------------------------------------------------------------|---------------------------|--|
| ويرايش  | تلفن +989045123177                      | ×                                                                        | اثب <mark>ا</mark> ت آدرس |  |
| و برایش | تا <u>بید شده</u><br>زبان               |                                                                          | کشور                      |  |
| vit vit | Persian<br>احراز هویت                   | ·                                                                        | منطقه                     |  |
|         | در حال انجام فرآیند تایید<br>اثبات آدرس |                                                                          |                           |  |
|         | تاييد نشده<br>درخواست حساب اسلامی       |                                                                          | لىھر                      |  |
|         | تایید شده                               | كدپستى                                                                   | آدرس                      |  |
| ويرايش  | تغيير گروه ارجاع                        |                                                                          | 100 Malala                |  |
| اعلام   | وضعیت PEP خود را اعلام کنید             |                                                                          |                           |  |

www.hashtsad.com

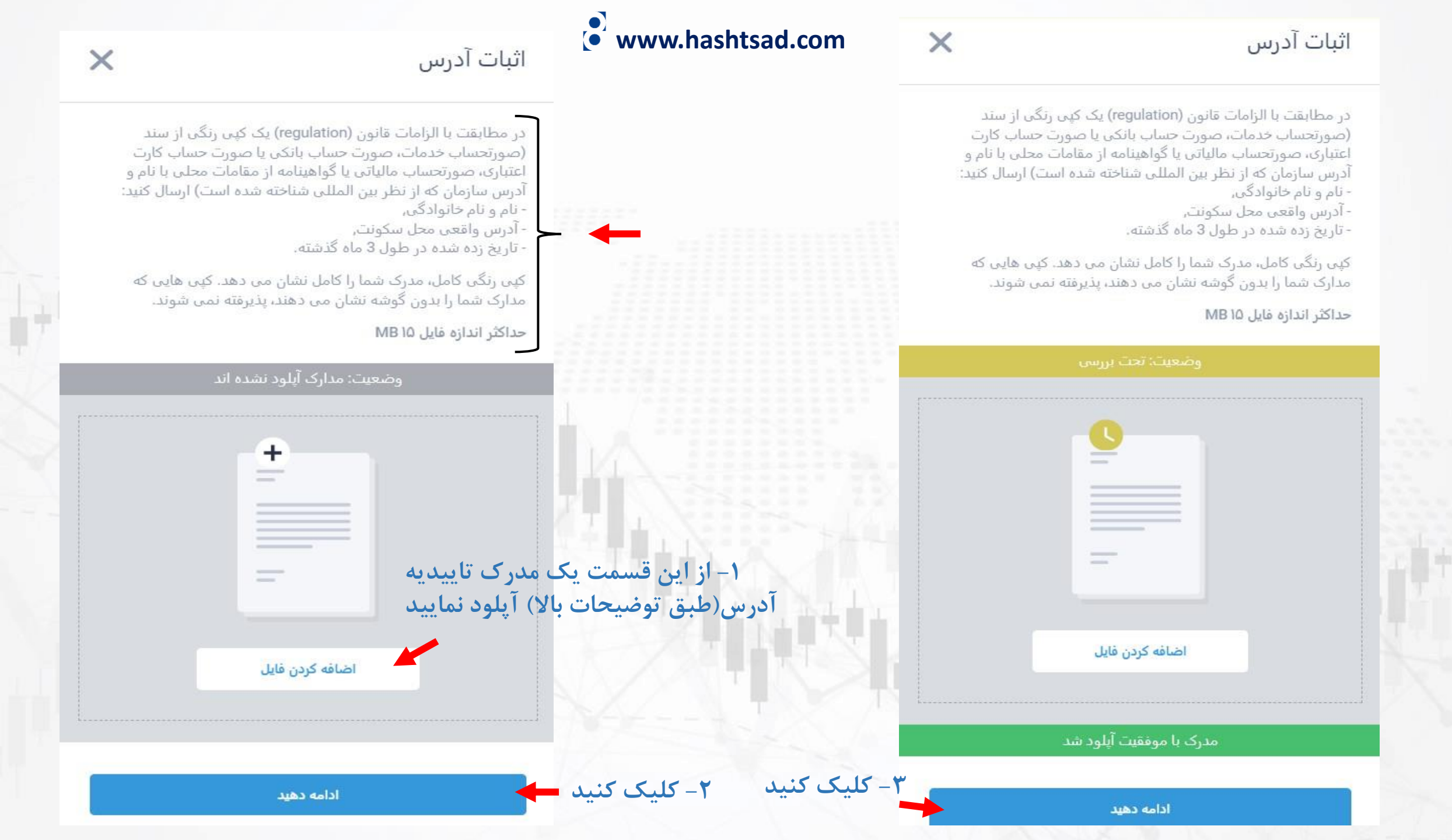

# برای کسب اطلاعات کامل راجع به بروکر LiteFinance بر روی لینک زیر کلیک کنید:

https://hashtsad.com/liteforex/

با آرزوی موفقیت و سود آوری برای شما عزیزان

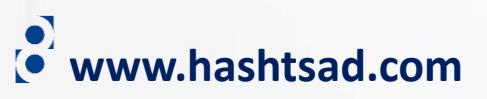